erChannel Between Catalyst 3550/3750 Series Switches and Catalyst Switches Running Cisco IOS System Software Con

# **Table of Contents**

| EtherChannel Between Catalyst 3550/3750 Series Switches and Catalyst Switches Running Cisco |   |
|---------------------------------------------------------------------------------------------|---|
| IOS System Software Configuration Example                                                   |   |
| Document ID: 12033.                                                                         | 1 |
| Introduction                                                                                | 1 |
| Prerequisites                                                                               | 1 |
| Requirements.                                                                               | 1 |
| <u>Components Used</u>                                                                      | 1 |
| <u>Conventions</u>                                                                          | 2 |
| Background Theory                                                                           | 2 |
| Important Notes                                                                             | 2 |
| Configure                                                                                   | 3 |
| Network Diagram                                                                             | 3 |
| Configurations.                                                                             | 3 |
| Verify                                                                                      | 7 |
| <u>Catalyst 3550</u>                                                                        | 7 |
| <u>Catalyst 6500/6000</u>                                                                   | 8 |
| Troubleshoot                                                                                | 9 |
| Related Information.                                                                        | 9 |

# EtherChannel Between Catalyst 3550/3750 Series Switches and Catalyst Switches Running Cisco IOS System Software Configuration Example

#### Document ID: 12033

| Introduction               |
|----------------------------|
| Prerequisites              |
| Requirements               |
| Components Used            |
| Conventions                |
| Background Theory          |
| Important Notes            |
| Configure                  |
| Network Diagram            |
| Configurations             |
| Verify                     |
| Catalyst 3550              |
| Catalyst 6500/6000         |
| Troubleshoot               |
| <b>Related Information</b> |

### Introduction

This document provides a sample configuration for how to set up an EtherChannel between a Catalyst 3550 and a Catalyst 6500/6000 running Cisco IOS® System Software. EtherChannel could be called Fast EtherChannel or Gigabit EtherChannel, depending upon the speed of interfaces or ports used to form the EtherChannel.

**Note:** The EtherChannel commands applied to the Catalyst 3550 switch in this document can also be applied to Catalyst 3750 series switches.

## Prerequisites

### Requirements

There are no specific requirements for this document.

#### **Components Used**

The information in this document is based on these software and hardware versions:

- Catalyst 3550 switch running Cisco IOS® Software Release 12.1(14)EA
- Catalyst 6500/6000 switch running Cisco IOS® Software Release 12.1(13)E1

The information in this document was created from the devices in a specific lab environment. All of the devices used in this document started with a cleared (default) configuration. If your network is live, make sure that you understand the potential impact of any command.

Cisco – EtherChannel Between Catalyst 3550/3750 Series Switches and Catalyst Switches Running Cisco

### Conventions

Refer to Cisco Technical Tips Conventions for more information on document conventions.

#### **Background Theory**

In this document, two Gigabit Ethernet interfaces on a Catalyst 3550 switch — the GigabitEthernet interface on the 3500 is a 10/100/1000 negotiated Ethernet interface — have been bundled into a Fast EtherChannel with two Fast Ethernet interfaces from a Catalyst 6500/6000 switch running Cisco IOS System Software to form a Layer 2 (L2) EtherChannel.

**Note:** In this document, Fast EtherChannel, Gigabit EtherChannel, port channel, and channel group all refer to EtherChannel.

The Catalyst switch configuration in this document applies to any Catalyst 6500/6000 or Catalyst 4500/4000 series switch running Cisco IOS System Software.

This document shows configuration files for the switches only, as well as output from the related sample **show** commands. For details on how to configure an EtherChannel, refer to these documents:

- Configuring Layer 2 EtherChannels section of Configuring EtherChannel (Catalyst 3550 switch)
- Configuring Layer 3 EtherChannels section of Configuring EtherChannel (Catalyst 3560 switch)
- Configuring Layer 2 EtherChannels section of Configuring EtherChannel (Catalyst 3750 switch)
- Configuring Layer 3 and Layer 2 EtherChannel (Catalyst 6500/6000 running Cisco IOS System Software)
- *Configuring Layer 2 EtherChannel* section of Understanding and Configuring EtherChannel (Catalyst 4500/4000 running Cisco IOS System Software)

#### **Important Notes**

EtherChannel can be configured manually with the appropriate commands. You can also configure the EtherChannel automatically with Port Aggregation Protocol (PAgP) in order to have the switch negotiate the channel with the other side. For details on PAgP, refer to these documents:

- *Understanding the Port Aggregation Protocol* section of Configuring EtherChannel (Catalyst 3550 switch)
- *Understanding the Port Aggregation Protocol* section of Configuring EtherChannel (Catalyst 3560 switch)
- Port Aggregation Protocol section of Configuring EtherChannels (Catalyst 3750 switch)
- Understanding the Port Aggregation Protocol section of Configuring EtherChannel (Catalyst 6500/6000 running Cisco IOS System Software)
- *Understanding the Port Aggregation Protocol* section of Understanding and Configuring EtherChannel (Catalyst 4500/4000 running Cisco IOS System Software)

The configurations in this document are implemented with use of the desirable mode. If you plan to configure the EtherChannel manually, use the steps provided in order to create a port channel. This avoids problems with Spanning Tree Protocol (STP) during the configuration process. STP can shut down some ports, with a port status of error–disabled [errdisable], if one side is configured as a channel before the other side can be configured as a channel.

Perform these steps in order to create a port channel:

- 1. Leave the interfaces to be used in port channeling as administratively shutdown.
- 2. Create the port channel (channel group) on the Catalyst 6500/6000 switch.

Ensure that you set the channel mode to on, for example, channel-group 1 mode on. 3. Create port channels on the Catalyst 3550, 3560 or 3750 switch.

Ensure that you set the channel mode to on.

4. Reenable the interfaces that were disabled earlier on the Catalyst 6500/6000 switch with the **no shut** command.

### Configure

In this section, you are presented with the information to configure the features described in this document.

Note: To find additional information on the commands used in this document, use the Command Lookup Tool  $\Box$  (registered customers only).

#### **Network Diagram**

This document uses the network setup shown in this diagram:

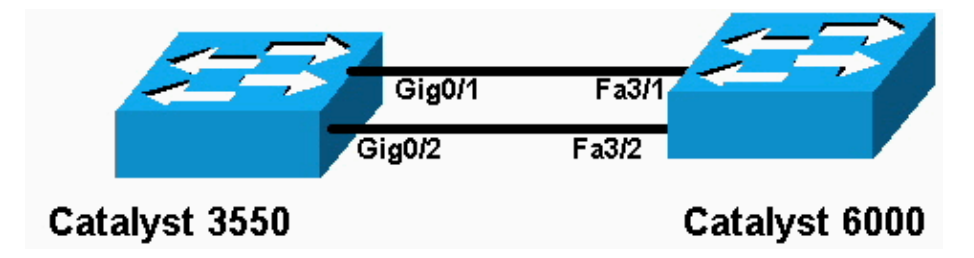

**Note:** The Gigabit Ethernet interface on the Catalyst 3550 is a 10/100/1000 Mbps negotiated Ethernet interface. The Gigabit port on the Catalyst 3550 can also be connected to a FastEthernet (100 Mbps) port on a Catalyst 6500/6000.

**Note:** The Catalyst 3750 series switches support cross–stack EtherChannel, which allows interfaces from different stack switches to be members of the same EtherChannel group. For more information on EtherChannel in a stacked switch environment, refer to the *EtherChannel and Switch Stacks* section of the Configuring EtherChannels documentation for Catalyst 3750 series switches.

#### Configurations

This document uses these configurations:

- Catalyst 3550
- Catalyst 6500/6000

Catalyst 3550

```
Building configuration...
Current configuration : 1610 bytes
!
version 12.1
no service pad
service timestamps debug uptime
```

Cisco – EtherChannel Between Catalyst 3550/3750 Series Switches and Catalyst Switches Running Cisco

```
service timestamps log uptime
no service password-encryption
1
hostname Cat3550
1
enable password ww
ip subnet-zero
no ip finger
1
1
1
!--- A logical port-channel interface is automatically created
!--- when ports are grouped into a channel group.
interface Port-channel 1
!--- In this example, the L2 EtherChannel is configured.
!--- A Layer 3 (L3) EtherChannel can also be configured on the Catalyst 3550 switches.
!--- For more information, refer to the document Configuring EtherChannel.
switchport mode access no ip address snmp trap link-status!
!--- Note: The Gigabit Ethernet interface on the Catalyst 3550 is a
!--- 10/100/1000 Mbps negotiated Ethernet interface. The Gigabit port on the Catalyst 3550 is
!--- connected to a FastEthernet (100 Mbps) port on the Catalyst 6500/6000.
!--- The port is a member of channel group 1.
interface GigabitEthernet0/1
switchport mode access
no ip address
snmp trap link-status
channel-group 1 mode desirable
1
!--- The port is a member of channel group 1.
interface GigabitEthernet0/2
switchport mode access
no ip address
snmp trap link-status
channel-group 1 mode desirable
1
interface GigabitEthernet0/3
switchport mode access
no ip address
snmp trap link-status
1
!--- Output suppressed.
interface GigabitEthernet0/12
switchport mode access
no ip address
snmp trap link-status
!--- Interface VLAN1 is required for management purposes.
```

```
interface Vlan1
  ip address 10.1.1.1 255.255.255.0
!
ip classless
ip http server
!
!
line con 0
  transport input none
line vty 5 15
!
end
```

#### Catalyst 6500/6000

```
Building configuration...
Current configuration : 5869 bytes
1
version 12.1
service timestamps debug uptime
service timestamps log uptime
no service password-encryption
1
hostname cat6500
1
boot buffersize 126968
boot bootldr bootflash:c6msfc-boot-mz.121-4.E1
enable password ww
!
redundancy
 main-cpu
  auto-sync standard
ip subnet-zero
1
1
no ip finger
!
!
1
!
!--- A logical port-channel interface is automatically created
!--- when ports are grouped into a channel group.
interface Port-channel 1
 no ip address
 switchport
 switchport mode access
 !
interface GigabitEthernet1/1
 no ip address
 shutdown
1
interface GigabitEthernet1/2
 no ip address
 shutdown
1
!--- Note: The Gigabit Ethernet interface on the Catalyst 3550 is a
!--- 10/100/1000 Mbps negotiated Ethernet interface. The Gigabit port on the Catalyst 3550 is
!--- connected to a FastEthernet (100 Mbps) port on the Catalyst 6500/6000.
```

Cisco – EtherChannel Between Catalyst 3550/3750 Series Switches and Catalyst Switches Running Cisco I

```
interface FastEthernet3/1
 no ip address
!--- In this example, the L2 EtherChannel is configured.
!--- An L3 EtherChannel can also be configured on the Catalyst 6500/6000 running
!--- Cisco IOS System Software. For more details, refer to the document
!--- Configuring EtherChannel.
!--- On a Catalyst 6500/6000, you must issue the switchport
!--- command once, without any keywords, in order to configure the interface as an L2 port.
!--- By default, all the ports are router ports (L3 ports).
!--- On a Catalyst 4500/4000 switch, all ports are L2 ports by default;
!--- no additional command is required.
switchport
!--- This command puts the interface in VLAN1, by default.
switchport mode access
!--- The port is a member of channel group 1.
channel-group 1 mode desirable
interface FastEthernet3/2
 no ip address
!--- On a Catalyst 6500/6000, you must issue the switchport
!--- command once, without any keywords, in order to configure the interface as an L2 port.
!--- By default, all the ports are router ports (L3 ports).
!--- On a Catalyst 4500/4000 switch, all ports are L2 ports by default;
!--- no additional command is required.
 switchport
!--- This command puts the interface in VLAN1, by default.
 switchport mode access
!--- The port is a member of channel group 1.
 channel-group 1 mode desirable
interface FastEthernet3/3
no ip address
switchport
 switchport mode access
1
!--- Output suppressed.
interface FastEthernet3/48
 no ip address
switchport
 switchport mode access
1
!--- Interface VLAN1 is required for management purposes.
```

```
interface Vlan1
  ip address 10.1.1.2 255.255.255.0
!
ip classless
no ip http server
!
!
line con 0
  transport input none
line vty 0 4
!
end
```

**Note:** This configuration example shows an EtherChannel configuration with access links. The same configuration applies to EtherChannel trunk links. Issue the **switchport mode trunk** command, or allow the switches to negotiate the mode with the **dynamic desirable** mode. For more information on how to configure trunking, refer to the *Configuring VLAN Trunks* section of the document Configuring VLANs.

### Verify

Certain **show** commands are supported by the Output Interpreter Tool  $\square$  (registered customers only), which allows you to view an analysis of **show** command output.

In order to verify the port channel in Catalyst 6500/6000 and Catalyst 3500 switches running Cisco IOS System Software, issue these commands:

- show interfaces port-channel channel-group-number
- show etherchannel channel-group-number summary

In order to check the STP status in Catalyst 6500/6000 and Catalyst 3500 switches running Cisco IOS System Software, issue this command:

• show spanning-tree vlan vlan-number detail

#### Catalyst 3550

```
Cat3550# show interface port-channel 1
Port-channell is up, line protocol is up
Hardware is EtherChannel, address is 0002.4b28.db02 (bia 0002.4b28.db02)
MTU 1500 bytes, BW 200000 Kbit, DLY 1000 usec,
reliability 255/255, txload 1/255, rxload 1/255
Encapsulation ARPA, loopback not set
Keepalive set (10 sec)
Full-duplex, 100Mb/s
input flow-control is off, output flow-control is off
Members in this channel: Gi0/1 Gi0/2
ARP type: ARPA, ARP Timeout 04:00:00
Last input 00:03:27, output 00:00:00, output hang never
Last clearing of "show interface" counters never
Queueing strategy: fifo
Output queue 0/40, 0 drops; input queue 0/75, 0 drops
5 minute input rate 0 bits/sec, 0 packets/sec
5 minute output rate 0 bits/sec, 0 packets/sec
26 packets input, 5344 bytes, 0 no buffer
Received 17 broadcasts, 0 runts, 0 giants, 0 throttles
0 input errors, 0 CRC, 0 frame, 0 overrun, 0 ignored
```

```
0 input packets with dribble condition detected
      59 packets output, 5050 bytes, 0 underruns
      0 output errors, 0 collisions, 2 interface resets
      0 babbles, 0 late collision, 0 deferred
      0 lost carrier, 0 no carrier
      0 output buffer failures, 0 output buffers swapped out
      Cat3550# show spanning-tree vlan 1 detail
       VLAN1 is executing the ieee compatible Spanning Tree protocol
        Bridge Identifier has priority 32768, address 0002.4b28.db01
        Configured hello time 2, max age 20, forward delay 15
        We are the root of the spanning tree
        Topology change flag not set, detected flag not set
        Number of topology changes 1 last change occurred 00:00:38 ago
               from Port-channel1
        Times: hold 1, topology change 35, notification 2
               hello 2, max age 20, forward delay 15
        Timers: hello 0, topology change 0, notification 0, aging 0
       Port 65 (Port-channel1) of VLAN1 is forwarding
         Port path cost 12, Port priority 128, Port Identifier 128.65.
         Designated root has priority 32768, address 0002.4b28.db01
         Designated bridge has priority 32768, address 0002.4b28.db01
         Designated port id is 128.65, designated path cost \ensuremath{\texttt{0}}
         Timers: message age 0, forward delay 0, hold 0
         Number of transitions to forwarding state: 1
         BPDU: sent 34, received 0
      Cat3550# show etherchannel 1 summary
      Flags: D - down P - in port-channel
             I - stand-alone s - suspended
             R - Layer3 S - Layer2
             U - port-channel in use
      Group Port-channel Ports
      Po1(SU) Gi0/1(P) Gi0/2(P)
      1
      Cat3550# ping 10.1.1.2
      Type escape sequence to abort.
      Sending 5, 100-byte ICMP Echos to 10.1.1.2, timeout is 2 seconds:
      11111
      Success rate is 100 percent (5/5), round-trip min/avg/max = 1/1/4 ms
Catalyst 6500/6000
      Cat6500# show interface port-channel 1
      Port-channell is up, line protocol is up
        Hardware is EtherChannel, address is 0002.7ef1.36e1 (bia 0002.7ef1.36e1)
        MTU 1500 bytes, BW 200000 Kbit, DLY 100 usec,
          reliability 255/255, txload 1/255, rxload 1/255
        Encapsulation ARPA, loopback not set
        Full-duplex, 100Mb/s
        Members in this channel: Fa3/1 Fa3/2
        ARP type: ARPA, ARP Timeout 04:00:00
        Last input never, output never, output hang never
        Last clearing of "show interface" counters never
        Queueing strategy: fifo
        Output queue 0/40, 0 drops; input queue 0/2000, 0 drops
        5 minute input rate 1000 bits/sec, 1 packets/sec
        5 minute output rate 0 bits/sec, 0 packets/sec
           407 packets input, 34994 bytes, 0 no buffer
```

```
Received 311 broadcasts, 0 runts, 0 giants, 0 throttles
    0 input errors, 0 CRC, 0 frame, 0 overrun, 0 ignored
    0 input packets with dribble condition detected
    93 packets output, 16598 bytes, 0 underruns
    0 output errors, 0 collisions, 0 interface resets
    0 babbles, 0 late collision, 0 deferred
    0 lost carrier, 0 no carrier
    0 output buffer failures, 0 output buffers swapped out
Cat6500# show spanning-tree vlan 1 detail
VLAN1 is executing the ieee compatible Spanning Tree protocol
 Bridge Identifier has priority 32768, address 00d0.024f.6001
 Configured hello time 2, max age 20, forward delay 15
 Current root has priority 32768, address 0002.4b28.db01
 Root port is 833 (Port-channel1), cost of root path is 12
 Topology change flag not set, detected flag not set
 Number of topology changes 0 last change occurred 00:02:13 ago
 Times: hold 1, topology change 35, notification 2
         hello 2, max age 20, forward delay 15
 Timers: hello 0, topology change 0, notification 0, aging 300
Port 833 (Port-channel1) of VLAN1 is forwarding
  Port path cost 12, Port priority 128, Port Identifier 131.65.
  Designated root has priority 32768, address 0002.4b28.db01
  Designated bridge has priority 32768, address 0002.4b28.db01
  Designated port id is 128.65, designated path cost 0
  Timers: message age 1, forward delay 0, hold 0
  Number of transitions to forwarding state: 1
  BPDU: sent 0, received 66
Cat6500# show etherchannel 1 summary
Flags: D - down P - in port-channel
       I - stand-alone s - suspended
       R - Layer3 S - Layer2
Group Port-channel Ports
______
1
    Pol(SU)
               Fa3/1(P) Fa3/2(P)
Cat6500# ping 10.1.1.1
Type escape sequence to abort.
Sending 5, 100-byte ICMP Echos to 10.1.1.1, timeout is 2 seconds:
11111
Success rate is 100 percent (5/5), round-trip min/avg/max = 1/1/4 ms
```

### Troubleshoot

There is currently no specific troubleshooting information available for this configuration.

### **Related Information**

- System Requirements to Implement EtherChannel on Catalyst Switches
- Sample Configuration: EtherChannel Between Catalyst Switches Running CatOS and Cisco IOS System Software
- LAN Product Support Pages
- LAN Switching Support Page
- Technical Support Cisco Systems

All contents are Copyright © 1992–2006 Cisco Systems, Inc. All rights reserved. Important Notices and Privacy Statement.

Updated: Mar 14, 2006

Document ID: 12033